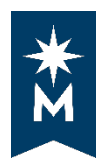

# How to Read Your Degree Audit in Self-Service

The top of the header includes your Student ID, your name, the program code, and the program name. It may include other information such as catalog year, advisor, etc.

|                              | Mass Communication, BS |              |         |              |       |  |  |  |
|------------------------------|------------------------|--------------|---------|--------------|-------|--|--|--|
| Prepared On                  | 01/10/2019 09:31 AM    | Program Code | BS MASS | Catalog Year | 20203 |  |  |  |
| Student ID                   |                        |              |         |              |       |  |  |  |
| Audit Results Course History |                        |              |         |              |       |  |  |  |

## **Charts and Graphs**

Next, you will see a pie chart, a vertical GPA graph, and a series of horizontal bar graphs (category credits and GPA).

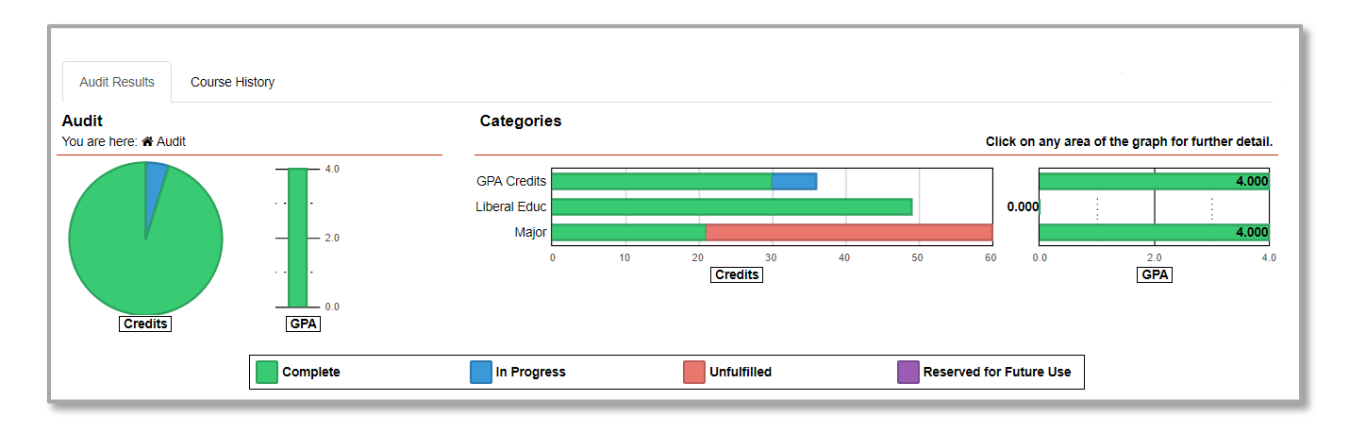

**Pie Chart:** The pie chart represents the minimum total number of credits required for your degree. This corresponds to the minimum credit requirement (e.g. 120 credits as below).

| ~ • | REQUIREMENTS FOR GRADUATION<br>Must complete a minimum of 120 semester credits, including<br>transfer work, and earn a 2.00 overall GPA. Not to include<br>courses numbered below 0900, but may include up to 4<br>credits of 0900.<br>EARNED: 118.00 CREDITS<br>IP 6.00 CREDITS | ~ • | OVERALL GPA REQUIREMENT for GRADUATION<br>MUST HAVE 2.0 GPA OF BSU CREDITS<br>DARS GPA may be different than transcript GPA due to<br>a repeat issued on an in-progress class. The transcript<br>GPA is the official GPA.<br>EARNED: | 4.00 GPA |
|-----|----------------------------------------------------------------------------------------------------|-----|----------------------------------------------------------------------------------------------------|----------|
|-----|----------------------------------------------------------------------------------------------------|-----|----------------------------------------------------------------------------------------------------|----------|

If you position your cursor over a section of the chart, the credits for that section will be displayed.

The green section indicates the total number of credits earned (118 in this example); the blue section indicates number of credits currently in-progress, including those credits currently registered for (6 credits, in this example); the red section indicates number of credit needed to complete the minimum total credits required.

The purple in the legend will indicate 'Reserved for Future Use,' an enhancement not currently available.

**NOTE:** The pie chart and bar graphs may not reflect the number of credits actually being used toward your degree (as some requirements are based as courses rather than credits, therefore credits may be estimated in those cases). **You must review your entire audit** to determine if all of your requirements have been fulfilled.

**GPA Vertical Bar Graph:** The green vertical bar next to the pie chart indicates all courses used in the total credit requirement. (This usually includes only home campus coursework, but may include transfer coursework, as well.)

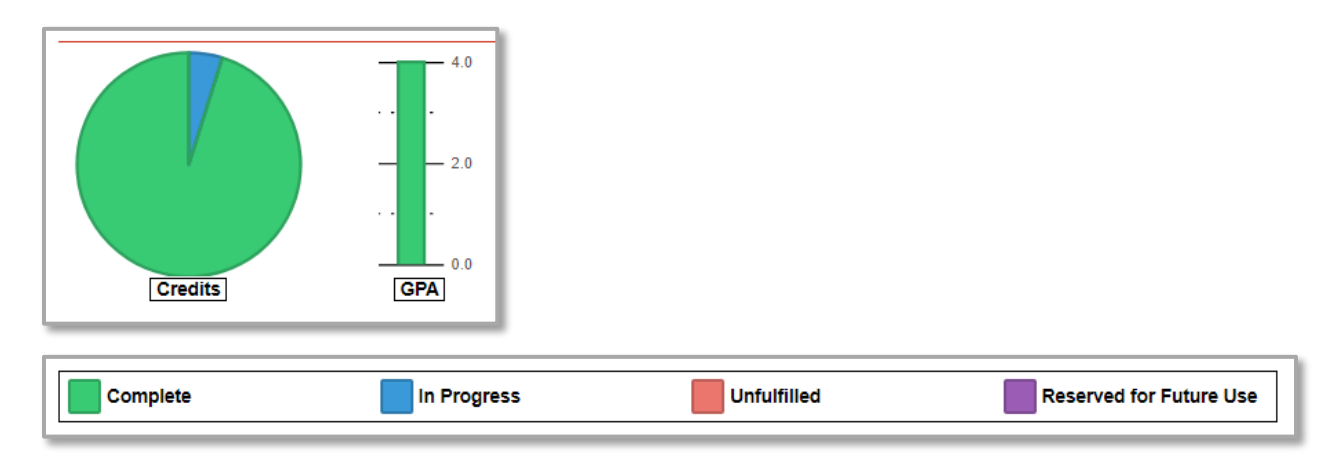

**Horizontal Hours Bar Graph:** This graph includes All GPA Credits, Liberal Education Requirements, and Major Requirements, but could include others depending upon the program. The legend for this graph is the same as that on the pie chart. Bar graph GPA may be hidden from displaying, if not relevant to display.

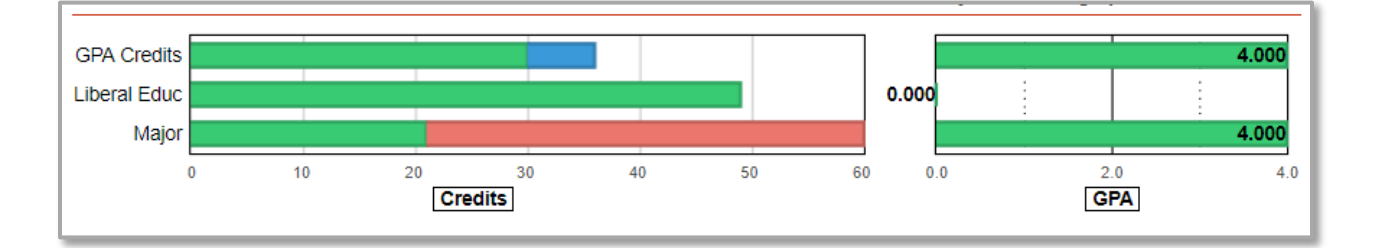

#### **Degree Requirements Text**

When you first open your audit, the degree requirements are set so that all sections are open. Clicking on 'Close All Sections' link will collapse the audit back to only requirement titles. Click on 'Open All Sections' link to expand the audit to show the detail for all requirements. If you wish to view details on an individual requirement, you can do so by clicking on the arrow to the left of the requirement title as you scroll down the audit.

#### **Printing the Audit**

Select the 'Printer Friendly' link area of the report to print a text only version of the audit without charts and graphs (open sections are automatically open).

Open All Sections
 D Close All Sections
 Printer Friendly

### **Drilling Down in the Audit**

Each of the categories in the bar chart (e.g. Major) may consist of several requirements. You may drill down to view these individual requirements and their associated charts and graphs by clicking on the bar graph for that category. You may drill down another level to view individual sub-requirements and the associated charts and graphs for those sub-requirements by clicking on the requirement for which you would like to see details.

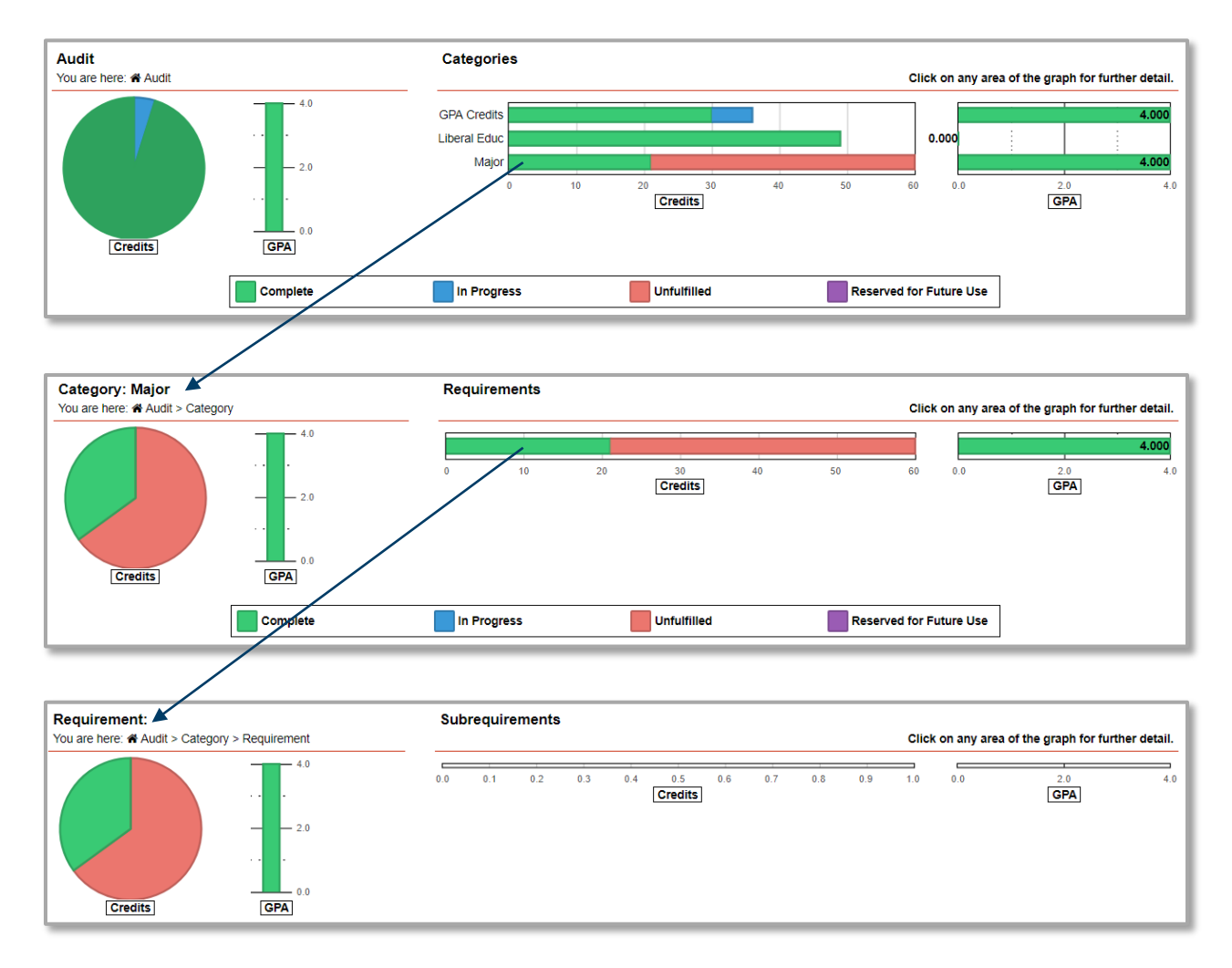

You may drill back up to any level by clicking on the appropriate level in the upper left-hand corner. To do this, click on the Category or Audit link (level) on the top of the audit or you may use the Back button.

# **Course History**

You may also view all of your courses in total or by term by clicking on the View Course History link. When you mouse over the Bar Chart you will see credit (green bar) and GPA (green dot) details for each term. You can also filter the course list by clicking on the green columns, or by using the 'Filter by' drop down menu.

| Audi                                                                                                    | t Results                                                                                                    |                                                                                                    |                                                                                                    |                                                                                                    |                                                                                                    |                                |                                                                                                    |                  |
|----------------------------------------------------------------------------------------------------|----------------------------------------------------------------------------------------------------|----------------------------------------------------------------------------------------------------|----------------------------------------------------------------------------------------------------|----------------------------------------------------------------------------------------------------|----------------------------------------------------------------------------------------------------|--------------------------------|----------------------------------------------------------------------------------------------------|------------------|
| Audit<br>You are                                                                                                    | here: 🎢 Auc                                                                                                    | dit                                                                                                    |                                                                                                    |                                                                                                    |                                                                                                    |                                |                                                                                                    |                  |
| Audit Results                                                                                                    | Course History                                                                                                    |                                                                                                    |                                                                                                    |                                                                                                    |                                                                                                    | -                              |                                                                                                    |                  |
|                                                                                                    |                                                                                                    | Lill Course                                                                                                    | History                                                                                                    |                                                                                                    |                                                                                                    |                                |                                                                                                    |                  |
|                                                                                                    |                                                                                                    | 100                                                                                                    |                                                                                                    | 0                                                                                                    |                                                                                                    | .0                             |                                                                                                    |                  |
|                                                                                                    |                                                                                                    | 80                                                                                                    |                                                                                                    |                                                                                                    | - 3.                                                                                                    | .0                             |                                                                                                    |                  |
|                                                                                                    |                                                                                                    | 60                                                                                                    |                                                                                                    |                                                                                                    | - 2.                                                                                                    | .0                             |                                                                                                    |                  |
|                                                                                                    |                                                                                                    |                                                                                                    |                                                                                                    |                                                                                                    |                                                                                                    |                                |                                                                                                    |                  |
|                                                                                                    |                                                                                                    | 20                                                                                                    |                                                                                                    |                                                                                                    | - 1.                                                                                                    | .0                             |                                                                                                    |                  |
|                                                                                                    |                                                                                                    | 20                                                                                                    |                                                                                                    |                                                                                                    | - 1.<br>                                                                                                    | 0                              |                                                                                                    |                  |
|                                                                                                    |                                                                                                    | 20<br>0<br>120<br>1200<br>1200<br>1200<br>1200<br>1200<br>1200                                                                                                    | 2011 2014 2015                                                                                                    | 2015 2015 2016<br>Fall 2016 game                                                                                                    | 1.<br>2.216.216.2017.2018.2018.2018.2019<br>1. Fall Fall 2017.2018.7018.2018.2019                                                                                                    | 0                              |                                                                                                    |                  |
|                                                                                                    |                                                                                                    | 20<br>0<br>Prior to Fall 2009                                                                                                    | r 2011 2014 2015<br>Fall 2014 2015<br>Spring 2015                                                                                                    | 2015 2015 2016<br>Fall 2015<br>Spring<br>Summe                                                                                                    | 1.<br>2. 2016 2016 2017 2018 2018 2018 2018<br>2. Fall Fall prind particult Fall prind 2018                                                                                                    | 0                              |                                                                                                    |                  |
|                                                                                                    |                                                                                                    | 20 0<br>0 0<br>Pror to Fail 200                                                                                                    | 7 2011 2014<br>7 501 2014<br>50 50 50 50 50 50 50 50 50 50 50 50 50 5                                                                                                    | 2015 2015 2016<br>Fall 2015 5016<br>Spring 2016<br>Spring 2016                                                                                                    | 1.<br>1. 1. 1. 1. 1. 1. 1. 1. 1. 1. 1. 1. 1. 1                                                                                                    | 0                              |                                                                                                    |                  |
| Click on green column                                                                                                    | ns to filter course list below<br>is 'Year' and 'Term')                                                                                 | 20<br>0<br>Prior to Fail 7009<br>Prior to Fail 7009<br>v by term or use the 'filter by' d                                                                                                    | r 2011 2014 2015<br>Fall 2015 2015<br>Sprimmer                                                                                                    | 2015 2015 2016<br>Fail Spring<br>Summe<br>below. If you w                                                                                                    | $\int_{0}^{0} \frac{1}{2} \int_{0}^{10} \frac{1}{2} \int_{0}^{10} \frac$ | o<br>o<br>reset the 'filter by | y' settings to their 'generic' s                                                                        | ettings (usually |
| Click on green column<br>tile of the filter such a                                                                                                    | ns to filter course list below<br>is 'Year' and 'Term')                                                                                 | 20<br>0<br>Prior to Fail 2009<br>Prior to Fauritie<br>Surrive<br>V by term or use the 'filter by' d<br>Filter by: Grade • [1                                                                                                 | 2011 2014 2015<br>2 Fall 2019<br>Spigummer<br>Irop down menu l                                                                                                    | 2015 2015 2016<br>Fall 2019 2016<br>Spring<br>below. If you w                                                                                                    | John 2019 2011 2018 2018 2019 2019<br>Train 2018 2017 2018 2018 2019<br>Train Fail Spiring Fail Spiring Fail Spir                                                                                                    | o<br>o<br>reset the 'filter by | y' settings to their 'generic' s                                                                        | ettings (usually |
| Click on green column<br>tile of the filter such a<br>Summer 2015                                                                                                | ns to filter course list below<br>is 'Year' and 'Term')<br>SS15                                                                         | 20<br>0<br>0<br>0<br>0<br>0<br>0<br>0<br>0<br>0<br>0<br>0<br>0<br>0                                                                                                    | 2 2011 2014 2015<br>Fastoring of the software for the software for the softwa                                                                                                    | 2015 2015 2017<br>Fail 2019 2017<br>Spring<br>below. If you w                                                                                                    | /sh to return to the entire course list, just                                                                                                    | o<br>o<br>reset the 'filter by | y' settings to their 'generic' s<br>NHCC: ENGL1202                                                      | ettings (usually |
| Click on green column<br>tile of the filter such a<br>summer 2015                                                                                                | ns to filter course list below<br>is 'Year' and 'Term')<br>SS15<br>F 15                                                                 | 20<br>0<br>Prior to Fall 7009<br>Prior to Fall 7009<br>v by term or use the 'filter by' d<br>Filter by: Grade • ] [1<br>ENGL2152<br>ELECT034                                                                                 | 2-2011/2014/2015<br>2-Fallsprind<br>trop down menu t<br>Term<br>2.00<br>3.00                                                                                                    | 2015-2015-2011<br>Fall purchase<br>Spring Spring<br>Below. If you w<br>TA<br>TA                                                                                                    | A Tool 2019 2019 2019 2019 2019 2019 2019 2019                                                                                                    | o<br>o<br>reset the 'filter by | y' settings to their 'generic' s<br>NHCC: ENGL1202<br>NHCC: HLTH1050                                    | ettings (usually |
| Click on green column<br>tite of the filter such a<br>Summer 2015<br>Fall 2015                                                                                   | ns to filter course list below<br>is 'Year' and 'Term')<br>SS15<br>F 15<br>F 15                                                         | 20<br>0<br>0<br>0<br>0<br>0<br>0<br>0<br>0<br>0<br>0<br>0<br>0<br>0                                                                                                    | 2,001 2014 2015<br>2 Fall 3016 2015<br>Str 50 50 0000 0000<br>1000 0000 0000 0000<br>1000 0000 0000<br>1000 0000 0000<br>1000 0000 0000<br>1000 0000 0000<br>1000 0000 0000<br>1000 0000 0000<br>1000 0000 0000<br>1000 0000 0000<br>1000 0000 0000<br>1000 0000 0000<br>1000 0000 0000<br>1000 0000<br>1000 00000000                                                                                                    | Path and and an and a second and a second an    | Ash to return to the entire course list, just                                                                                                    | o<br>o<br>reset the 'filter by | y' settings to their 'generic' s<br>NHCC: ENGL1202<br>NHCC: HLTH1050<br>NHCC: PHYS1070                  | ettings (usually |
| Click on green column<br>the of the fitter such a<br>Bummer 2015<br>Fall 2015<br>Fall 2015                                                                       | ns to filter course list below<br>is 'Year' and 'Term')<br>SS15<br>F 15<br>F 15<br>F 15<br>F 15                                         | 20<br>0<br>0<br>0<br>0<br>0<br>0<br>0<br>0<br>0<br>0<br>0<br>0<br>0                                                                                                    | 2 001 2014 2015<br>Fellomotories<br>Fellomotories<br>Term<br>2 00<br>3 00<br>3 00<br>3 00<br>3 00                                                                                                    | Pathantia<br>Fallpathantia<br>Below. If you w<br>TA<br>TA<br>TA<br>TB<br>TA                                                                                                    | College Writing II Stress Management Concepts of the Stars and America's War in Vietnam                                                                                                    | o reset the 'filter by         | y' settings to their 'generic' s<br>NHCC: ENGL1202<br>NHCC: HLTH1050<br>NHCC: PHYS1070<br>LSC: HIST2130 | ettings (usually |
| Click on green column<br>tile of the filter such a<br>summer 2015<br>Fall 2015<br>Fall 2015<br>Spring 2016                                                       | ns to filter course list below<br>ss 'Year' and 'Term')<br>SS15<br>F 15<br>F 15<br>F 15<br>F 15<br>S16                                  | 20<br>0<br>0<br>0<br>0<br>0<br>0<br>0<br>0<br>0<br>0<br>0<br>0<br>0                                                                                                    | 2.00<br>Fall 01 <sup>A</sup> 2015<br>software<br>software<br>2.00<br>3.00<br>3.00<br>3.00<br>3.00<br>3.00                                                                                                    | Poli5 poli5 politic<br>Following and the second second | Anterior     1       Anterior     1016 2017 2016 2016 2016 2019       Anterior     1017 2017 2017 2017 2017 2017 2017 2017                                                                                                    | o reset the 'filter by         | y' settings to their 'generic' s<br>NHCC: ENGL1202<br>NHCC: HLTH1050<br>NHCC: PHYS1070<br>LSC: HIST2130 | ettings (usually |
| Slick on green column<br>tie of the filter such a<br>summer 2015<br>all 2015<br>all 2015<br>all 2015<br>all 2015<br>all 2016<br>spring 2016                      | ns to filter course list below<br>ss 'Year' and 'Term')<br>SS15<br>F 15<br>F 15<br>F 15<br>F 15<br>S16<br>SS16                          | 20<br>0<br>0<br>0<br>0<br>0<br>0<br>0<br>0<br>0<br>0<br>0<br>0<br>0                                                                                                    | 2:011 2014 2015           2:rol total spring metric           Irop down menu li           Irop down menu li </td <td>Palfaatisatisatisatisatisatisatisatisatisati</td> <td>Addition     1       Arring 2018 2011 2018 2018 2018 2018     0       Arring 1 Fail 2018 2019 2019     0       Addition of Fail 2018 2019     0       Addition of Fail 2018 2019     0       Addition of Fail 2018 2019     0       Addition of Fail 2018 2019     0       Addition of Fail 2019 2019     0       Addition of Fail 2019 2019     0       Addition of Fail 2019 2019     0       Addition of Fail 2019 2019     0       Addition of Fail 2019 2019     0       Addition of Fail 2019 2019     0       Addition of Fail 2019 2019     0       Addition of Fail 2019 2019     0       Addition of Fail 2019 2019     0       Addition of Fail 2019 2019     0       Addition of Fail 2019 2019     0       Addition of Fail 2019 2019     0       Addition of Fail 2019 2019     0       Addition of Fail 2019 2019 2019     0       Addition of Fail 2019 2019 2019     0       Addition of Fail 2019 2019 2019 2019     0       Addition of Fail 2019 2019 2019 2019     0       Addition of Fail 2019 2019 2019 2019 2019     0       Addition of Fail 2019 2019 2019 2019 2019 2019 2019       Addition of Fail 2019 2019 2019 2019 2019 2019 2019 2019</td> <td>o o reset the 'filter by</td> <td>y' settings to their 'generic' s<br/>NHCC: ENGL1202<br/>NHCC: HLTH1050<br/>NHCC: PHYS1070<br/>LSC: HIST2130</td> <td>ettings (usually</td> | Palfaatisatisatisatisatisatisatisatisatisati                                                                                                    | Addition     1       Arring 2018 2011 2018 2018 2018 2018     0       Arring 1 Fail 2018 2019 2019     0       Addition of Fail 2018 2019     0       Addition of Fail 2018 2019     0       Addition of Fail 2018 2019     0       Addition of Fail 2018 2019     0       Addition of Fail 2019 2019     0       Addition of Fail 2019 2019     0       Addition of Fail 2019 2019     0       Addition of Fail 2019 2019     0       Addition of Fail 2019 2019     0       Addition of Fail 2019 2019     0       Addition of Fail 2019 2019     0       Addition of Fail 2019 2019     0       Addition of Fail 2019 2019     0       Addition of Fail 2019 2019     0       Addition of Fail 2019 2019     0       Addition of Fail 2019 2019     0       Addition of Fail 2019 2019     0       Addition of Fail 2019 2019 2019     0       Addition of Fail 2019 2019 2019     0       Addition of Fail 2019 2019 2019 2019     0       Addition of Fail 2019 2019 2019 2019     0       Addition of Fail 2019 2019 2019 2019 2019     0       Addition of Fail 2019 2019 2019 2019 2019 2019 2019       Addition of Fail 2019 2019 2019 2019 2019 2019 2019 2019                                                                                                    | o o reset the 'filter by       | y' settings to their 'generic' s<br>NHCC: ENGL1202<br>NHCC: HLTH1050<br>NHCC: PHYS1070<br>LSC: HIST2130 | ettings (usually |
| Click on green column<br>the of the filter such a<br>summer 2015<br>all 2015<br>all 2015<br>all 2015<br>spring 2016<br>summer 2016<br>all 2016                   | Ins to filter course list below<br>is 'Year' and 'Term')<br>SS15<br>F 15<br>F 15<br>F 15<br>F 15<br>S16<br>SS16<br>F 16                 | 20<br>0<br>0<br>0<br>0<br>0<br>0<br>0<br>0<br>0<br>0<br>0<br>0<br>0                                                                                                    | 2 2011 2014 2015<br>Feispherozoner<br>Irop down menu l<br>Term<br>2 2.00<br>3 .00<br>3 .00<br>3 .00<br>3 .00<br>3 .00<br>3 .00<br>3 .00<br>3 .00<br>3 .00                                                                                                    | Path anti-action of the second second    | Image: state state                                                                                                    | o reset the 'filter by         | y' settings to their 'generic' s<br>NHCC: ENGL1202<br>NHCC: HLTH1050<br>NHCC: PHYS1070<br>LSC: HIST2130 | ettings (usually |
| Click on green column<br>itle of the filter such a<br>summer 2015<br>Fall 2015<br>Fall 2015<br>Fall 2015<br>Spring 2016<br>Summer 2016<br>Fall 2016<br>Fall 2016 | Ins to filter course list below<br>is 'Year' and 'Term')<br>SS15<br>F 15<br>F 15<br>F 15<br>F 15<br>S16<br>SS16<br>F 16<br>F 16<br>F 16 | 20<br>0<br>20<br>0<br>0<br>20<br>0<br>20<br>0<br>20<br>0<br>20<br>0<br>0<br>20<br>0<br>20<br>0<br>20<br>0<br>20<br>0<br>20<br>0<br>20<br>0<br>20<br>0<br>20<br>0<br>0<br>0<br>0<br>0<br>0<br>0<br>0<br>0<br>0<br>0<br>0<br>0 | 2.00           3.00           3.00           3.00           3.00           3.00           3.00           3.00           3.00           3.00           3.00           3.00           3.00           3.00           3.00           3.00           3.00           3.00                                                                                                    | Alto anto anto anto anto a second and a second and a seco    | Image: Constant of the stars and constant of the stars and constant of the star                                                                                                    | o o reset the 'filter by       | y' settings to their 'generic' s<br>NHCC: ENGL1202<br>NHCC: HLTH1050<br>NHCC: PHYS1070<br>LSC: HIST2130 | ettings (usually |

Click on the 'Audit Results' link at the top of the audit to go back to the original audit.

| Audit Results | Course History |                     |
|---------------|----------------|---------------------|
|               |                |                     |
|               |                | LIII Course History |

Be sure to 'Log Out' when you are finished.

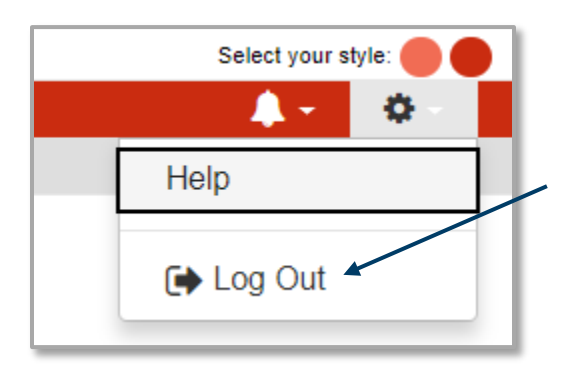

Posted: 1/10/2019